## Enroll in Account Updater

Last Modified on 03/30/2020 6:03 pm PDT

Go to Administration and then select *Settings* and the *Account Updater* tab.

To enroll:

- 1. Check *Enroll in Account Updater*.
- 2. You will be prompted to accept the fees associated with Account Updater, by selecting *OK*. You will only be billed for matched cards.
- 3. Complete the configuration of Account Updater by <u>configuring</u> when to harvest your cards.

Go to Administration and then <u>Notifications</u> if you want to receive a summary email of your Account Updater results.

*Note: Enrolling in Account Updater will automatically schedule an Account Updater run.*